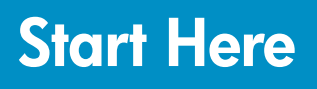

## 從此處開始

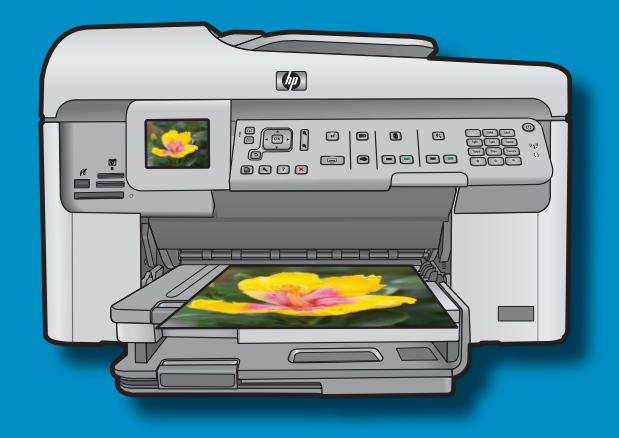

**USB cable users**: Do not connect the USB cable until prompted.

USB 續線使用者:在出現提示之前請勿連接 USB 續線。

Verify the box contents. The contents of your box may differ.

\*May be included

檢查包裝盒中的物品,盒内物品可能有所不同。 \*可能包含

- **a.** Remove all tape from the front and back of the device. Adjust the display and remove its protective film.
- **b.**Open the device as shown in graphic b.
- **c.** Remove the tape and the cardboard restraint from inside the device.
- a. 撕掉裝置正/背面上的所有膠帶。調整顯示器並撕 掉上面的保護膜。
- **b.**開啓裝置,如圖 b 所示。
- c. 撕掉裝置内部的膠帶與保護紙板。

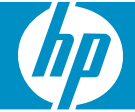

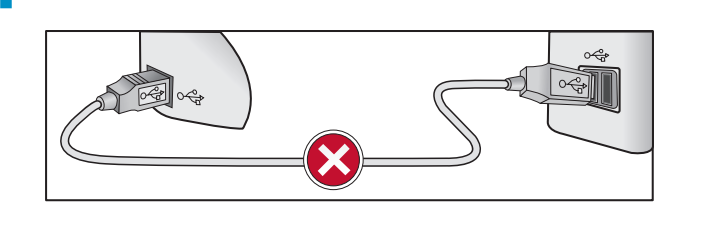

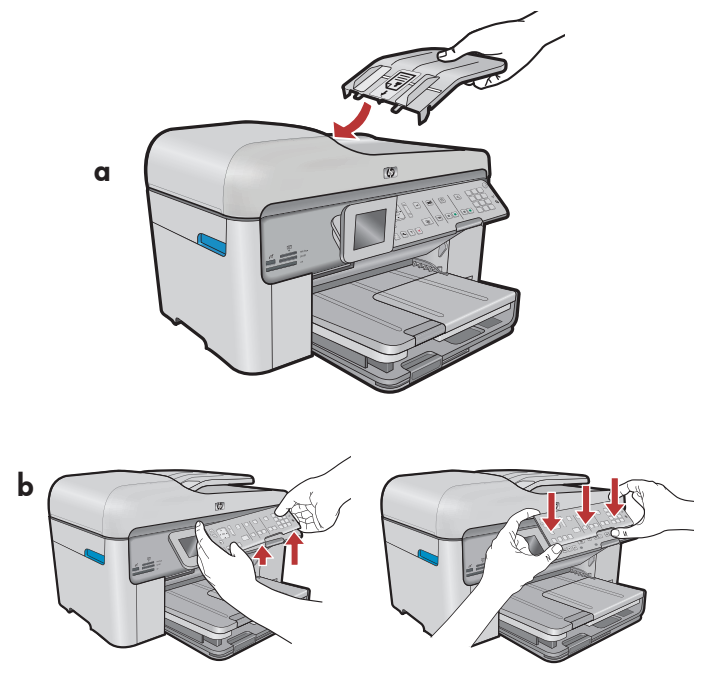

- **a.** Install the Document Feeder Tray, lining up the tabs on the edge with the slots in the device. Insert the tabs into the slots until they snap into place.
- **b.** If you need to remove the control panel faceplate, pull up on the right edge of the faceplate. To install a new faceplate, position it over the buttons on the device. Press down **firmly** on all edges of the faceplate until it **snaps** into place. Make sure all buttons are visible and not blocked.
- a.安裝文件進紙匣,將邊緣上的標籤與裝置的插 槽對齊。將標籤插入到插槽,直到其卡入到位。
- b. 如果需要移除控制台面板,請拉起面板的右邊緣。若要安裝新的面板,請將其嵌套在裝置的按鈕上。按緊面板的邊緣,直到其**卡入**到位。確定所有按鈕都可以看到且沒有被擋住。
- a. Connect the power cord and adapter.
- **b.** Connect one end of the supplied phone cord to the port labelled **1-LINE** and the other to a wall jack.

See the Onscreen Help for information on other fax setup options.

- c. Press (a) to turn on the HP All-in-One.
   NOTE: Pay attention to the helpful messages and animations in the display during the setup process.
- a. 接上電源線與轉接器。
- b.將隨附電話線的一端連接到標有 1-LINE 的連接埠,並將另一端連接到牆上插孔。 如需有關其他傳真安裝選項的資訊,請參閱螢幕 上的「說明」。
- c. 按下 ◎ 即可開啓 HP All-in-One。
  注意:安裝過程中,請注意顯示器上出現的有用
  訊息和動畫。

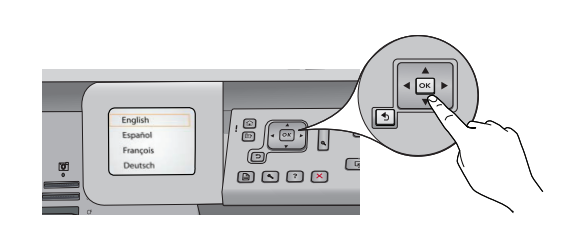

If a prompt appears, use the arrows to select your language, then press **OK** to confirm. Select your country/region, then press **OK** to confirm.

如果出現提示,請使用方向鍵選取您的語言, 然後按「OK」進行確認。接著選取您的國家/ 地區,然後按「OK」進行確認。

a

6

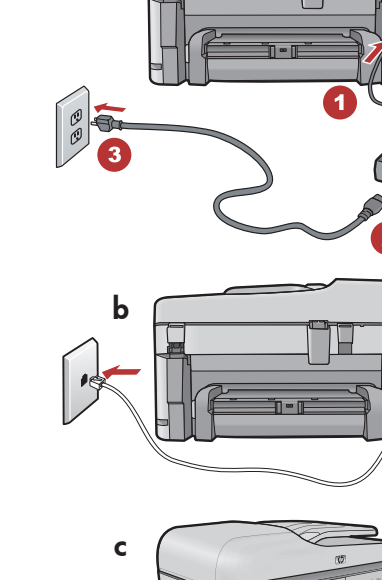

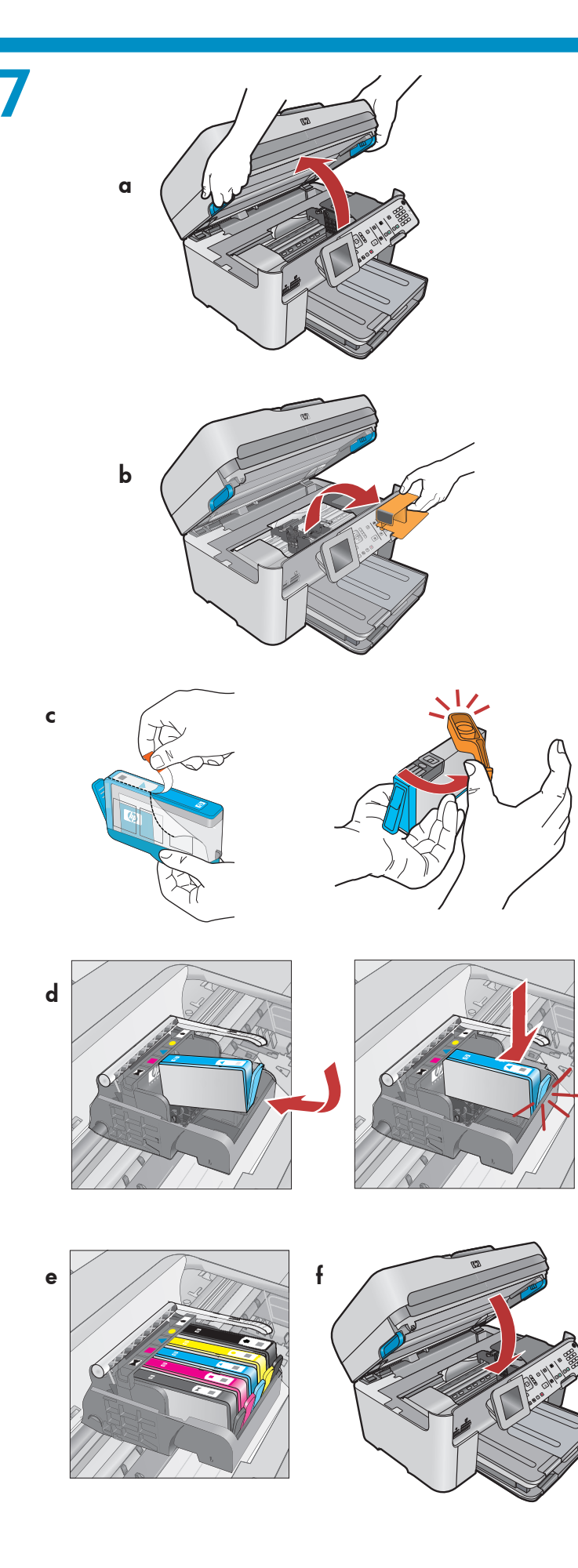

- a. Open the ink cartridge access door.
- **b.** Remove the orange plastic carriage restraint and discard or recycle.
- **c.** Prepare the ink cartridges. First, remove the plastic wrap by pulling the orange tab. Then twist the orange cap on the cartridge to snap it off.
- **d.** Turn the ink cartridge over, slide it into the appropriate slot, then press down until it clicks into place.
- e. Repeat steps c and d for all ink cartridges.
- f. Close the ink cartridge access door. The initialization process begins, which takes several minutes. It is normal for the device to make noise during this process. While the initialization process continues, proceed to the next step to load paper.
- a.打開墨水匣存取擋門。
- **b.**拆掉橙色的塑膠搬運保護材料,並將其丟棄或留 作循環使用。
- c. 準備墨水匣。首先,揭起橙色標籤將塑膠包裝 撕掉。然後轉動墨水匣上的橙色蓋子將其取下。
- d. 翻轉墨水匣,並將其滑動到適當的插槽中,然後 向下按壓直到其卡入到位。
- e.重複步驟 c 和 d 安裝所有墨水匣。
- f. 關閉墨水匣存取擋門。開始起始化過程 (大概 需要數分鐘時間)。通常裝置在此過程中都會發 出雜訊。在起始化進行過程中,可以繼續下一 步驟,放入紙張。

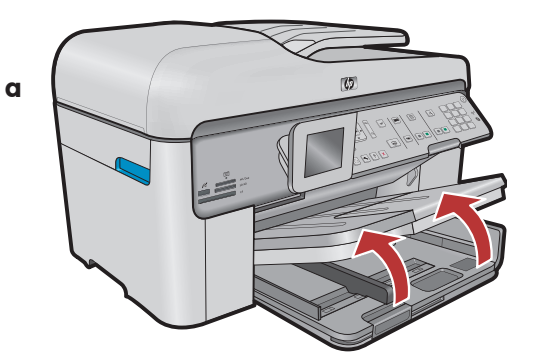

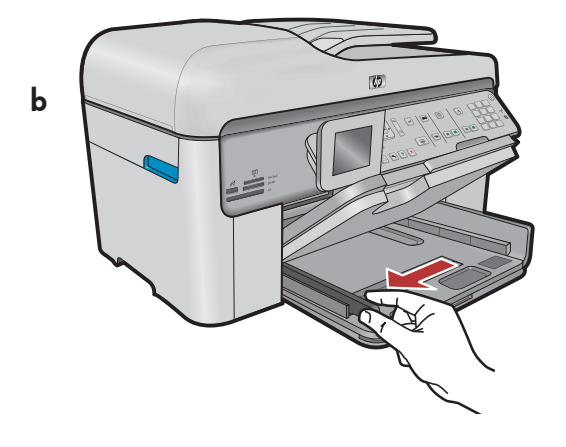

С 6

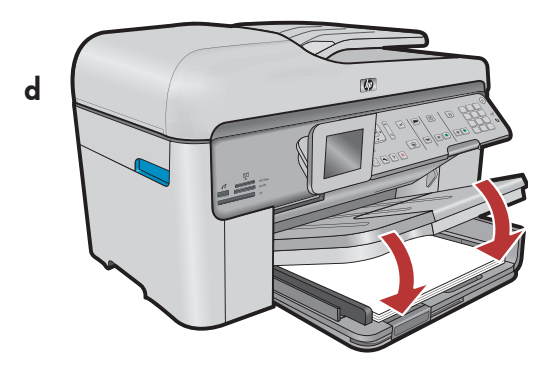

- **a.** Lift the output tray.**b.** Slide the paper-width guide to the left.
- c. Insert plain white paper into the main tray and adjust the paper guide.
- **d.** Lower the output tray.
- **a.**抬起出紙匣。
- **b.**將紙張寬度導板滑至左側。
- c. 在主紙匣中插入一般白紙並調節紙張導板。
- **d.**放下出紙匣。

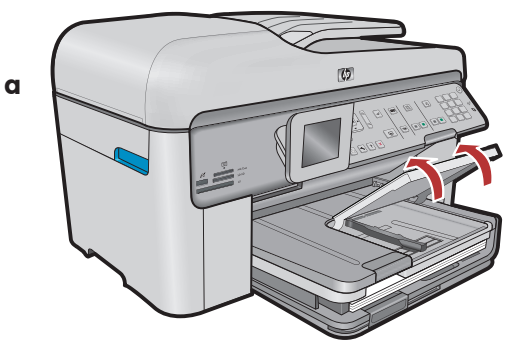

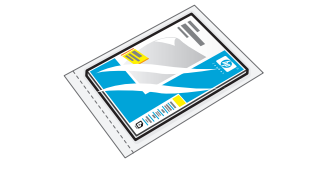

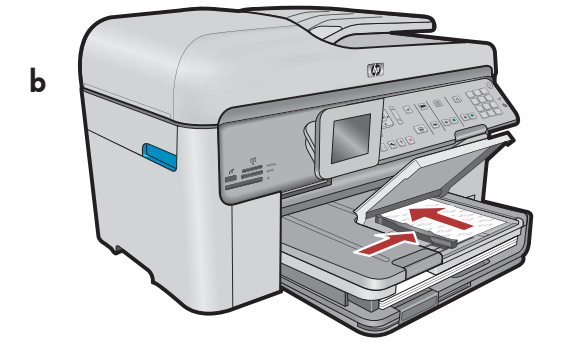

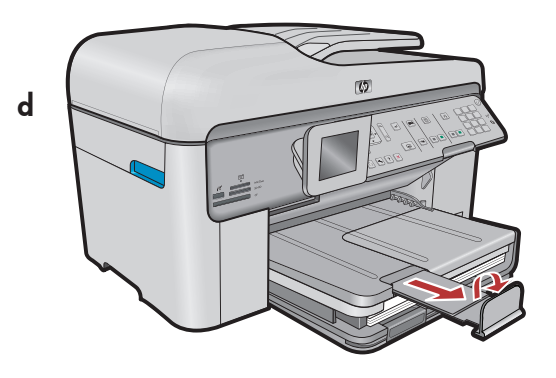

10

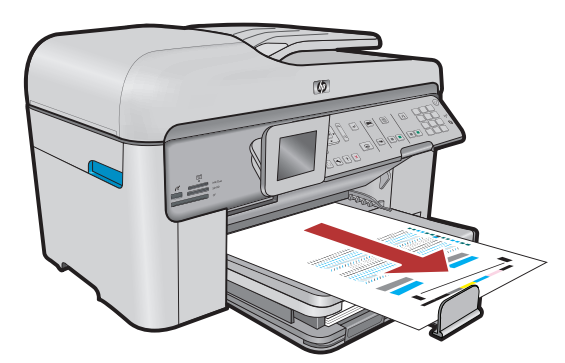

- If you have photo paper, load it into the photo tray.
- a. Lift the photo tray lid.
- **b.** Load photo paper with the **glossy side down** in the photo tray. Slide the paper guide against the photo paper.
- **c.** Lower the photo tray lid.
- **d.** Pull out the tray extender and lift up the paper catch.

如果有相紙,請將其放入相片匣。

- a. 抬起相片匣蓋板。
- **b**. 將相紙以**光面朝下**的方式放入相片匣。滑動紙張 導板,直到緊貼相紙邊緣。
- **c.** 放下相片匣蓋板。
- d. 拉出紙匣延伸架,並抬起接紙器。

- **a.** After you have loaded paper, press the **OK** button, then wait a few minutes while the alignment page is printed.
- **b.** After the alignment page is printed, alignment is complete. Press the **OK** button. Discard or recycle the alignment page.
- **a.** 放入紙張後,按「**OK」**按鈕,再等候几分鐘, 校正頁會列印出來。
- b.校正頁列印完成后,校正工作即告完成。 按「OK」按鈕。丟棄或循環使用校正頁。

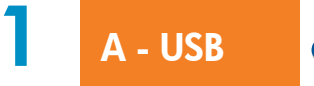

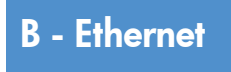

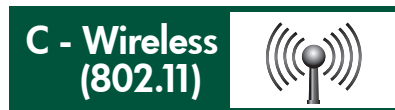

Choose only **ONE** connection type (A - USB, B - Ethernet/Wired, or C - Wireless (802.11))

僅可選擇一種連線類型 (A - USB、B - Ethernet/有線或 C - 無線 (802.11))

## A - USB

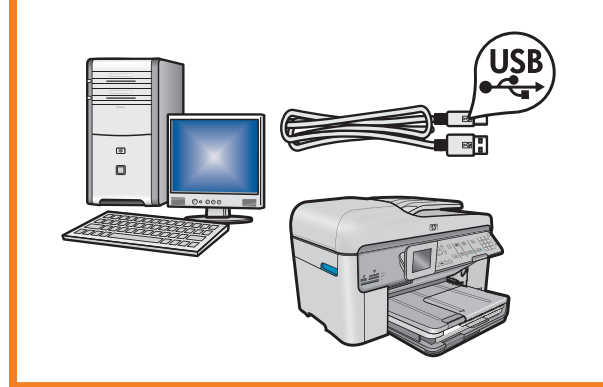

Use the instructions in **Section A** if you want to connect the HP All-in-One directly to one computer. **(Do not connect the USB cable until section A)**. Equipment needed: USB cable.

如果要將 HP All-in-One 直接連接至某台電腦,請參考 A 部分的指示, (在進行到 A 部分之前請不要連接 USB 纜線)。所需設備: USB 纜線。

## B - Ethernet

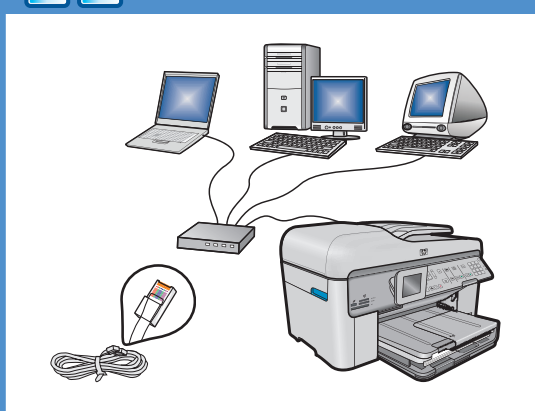

((((•))))

Use the instructions in **Section B** if you want an Ethernet cable connection between the HP All-in-One and your network. Equipment needed: router and Ethernet cable.

如果要用 Ethernet 纜線連接 HP All-in-One 和您的網路,請參考 B 部分的指示。所需設備:路由器和 Ethernet 纜線。

## C - Wireless (802.11)

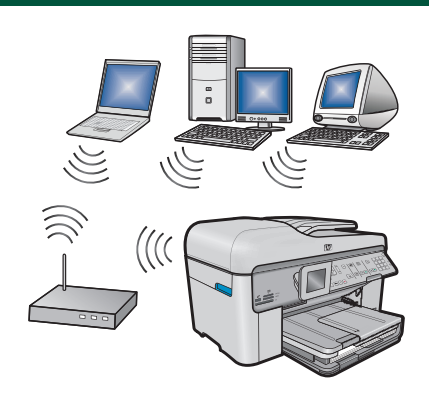

Use the instructions in **Section C** if you want a wireless (802.11 b or g) connection between the HP All-in-One and your network. Equipment needed: wireless router.

如果要在 HP All-in-One 和您的網路之間進行無線 (802.11 b 或 g) 連線,請參考 C 部分的指示。所需設備:無線路由器。

## ← A - USB

#### Windows:

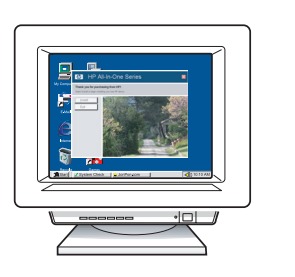

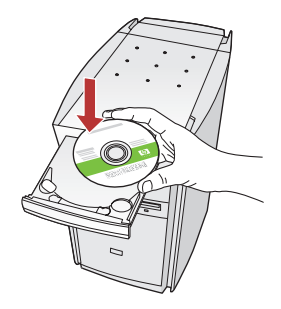

- a. Turn on your computer, login if necessary, and then wait for the desktop to appear. Insert the green CD and follow the onscreen instructions.
  IMPORTANT: If the startup screen does not appear, double-click My Computer, double-click the CD-ROM icon with the HP logo, and then doubleclick setup.exe.
- a.開啓電腦並登入(如有必要),接著等候桌面 出現。插入**綠色**CD,並依照螢幕上的指示進 行操作。

**重要事項**:如果啓動畫面沒有出現,請依序連按<br/>兩下「我的電腦」、帶有 HP 標誌的「CD-ROM」<br/>圖示和「setup.exe」。

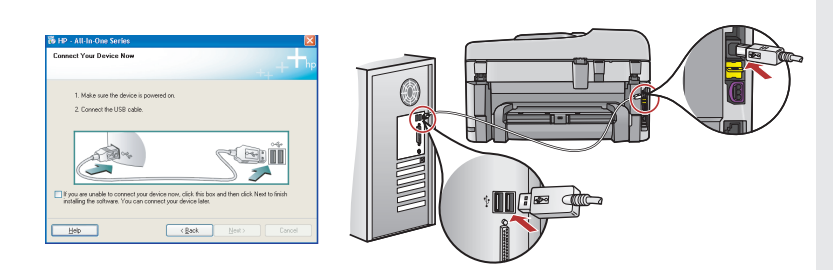

**IMPORTANT:** Purchase a USB cable separately if it is not included.

- **b.** Once the USB prompt appears, connect the USB cable to the port on the back of the HP All-in-One, and then to any USB port on the computer.
- **c.** Follow the onscreen instructions to complete the software installation.
- **d.** Go to page 15 to explore features of your HP All-in-One.

重要事項:如果未隨附 USB 纜線,請單獨購買。

- b. 出現 USB 提示時,將 USB 纜線一端連接到 HP All-in-One 後方的連接埠,然後將另一端連 接到電腦上的任何一個 USB 連接埠。
- c. 依照螢幕上的指示完成軟體安裝。
- d. 轉至第 15 頁即可瀏覽 HP All-in-One 功能。

#### Mac:

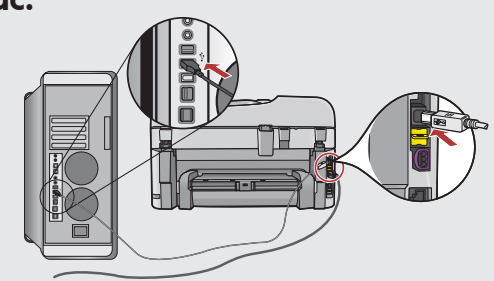

**IMPORTANT:** Purchase a USB cable separately if it is not included.

**a.** Connect the USB cable to the port on the back of the HP All-in-One, and then to any USB port on the computer.

**重要事項**:如果未隨附 USB 纜線,請單獨 購買。

a.將 USB 纜線一端連接到 HP All-in-One 後方的連接埠,然後將另一端連接到電 腦上的任何一個 USB 連接埠。

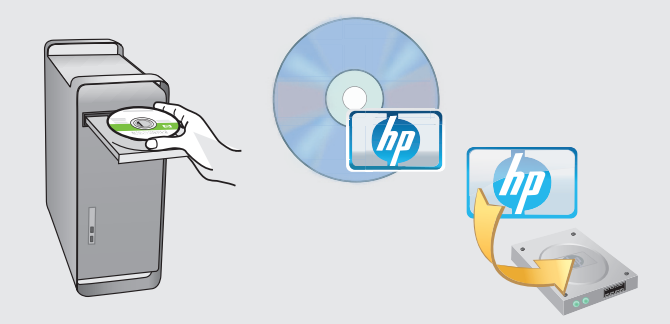

- **b.** Insert the **green** CD.
- **c.** Double-click the HP Photosmart CD icon on the desktop.
- **d.** Double-click the **HP Installer** icon. Follow the onscreen instructions.
- e. Complete the Setup Assistant screen.
- **f.** When you are finished, go to page 15 to explore your HP All-in-One.
- **b.**插入**綠色** CD。
- **c.** 連按兩下桌面上的「HP Photosmart CD」 圖示。
- **d.**連按兩下「**HP Installer」**圖示。依照螢幕 上的指示進行操作。
- e. 完成「Setup Assistant」(安裝小幫手) 畫面。
- f. 完成後轉至第 15 頁即可瀏覽您的 HP All-in-One。

## **USB Troubleshooting**

### USB 疑難排解

$$\bigcirc \rightarrow \square$$

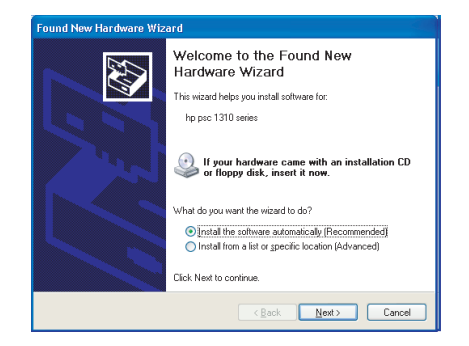

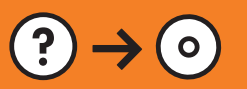

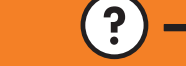

www.hp.com/support

**Problem:** (Windows) The Microsoft Add Hardware screen appears. **Action:** Cancel all screens. Unplug the USB cable, and then insert the green HP All-in-One CD. Refer to **Section A**.

問題: (Windows) 顯示 Microsoft「新增硬體」畫面。 動作:取消所有畫面。拔掉 USB 纜線,再插入綠色 HP All-in-One CD。 請參考 A 部分。

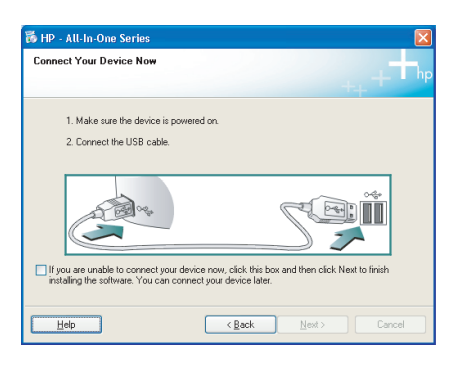

**Problem:** (Windows only) You did not see the screen prompting you to connect the USB cable.

**Action:** Cancel all screens. Remove, and then re-insert the green HP All-in-One CD. Refer to **Section A**.

問題:(僅適用 Windows) 沒有看見畫面提示您連接 USB 纜線。 動作:取消所有畫面。取出綠色 HP All-in-One CD,再重新插入。 請參考 A 部分。

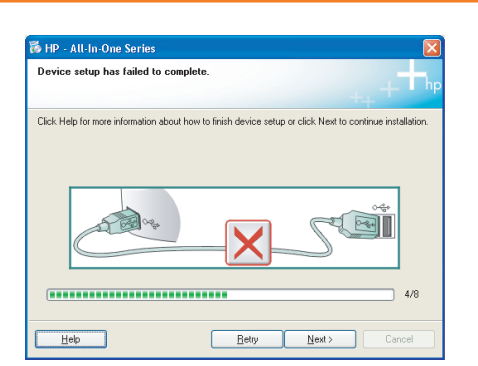

**Problem:** (Windows only) The **Device Setup Has Failed To Complete** screen appears.

**Action:** Unplug the device and plug it in again. Check all connections. Make sure the USB cable is plugged into the computer. Do not plug the USB cable into a keyboard or a non-powered USB hub. Refer to **Section A**.

問題:(僅適用 Windows) 顯示「裝置安裝無法順利完成」畫面。 動作:拔掉裝置插頭再重新插上。檢查所有連接。確定 USB 纜線已插 到電腦。請勿將 USB 纜線插到鍵盤或是無源的 USB 集線器。請參考 A部分。

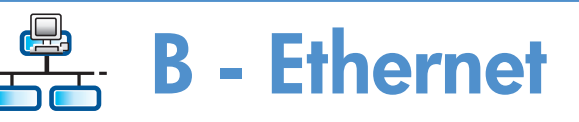

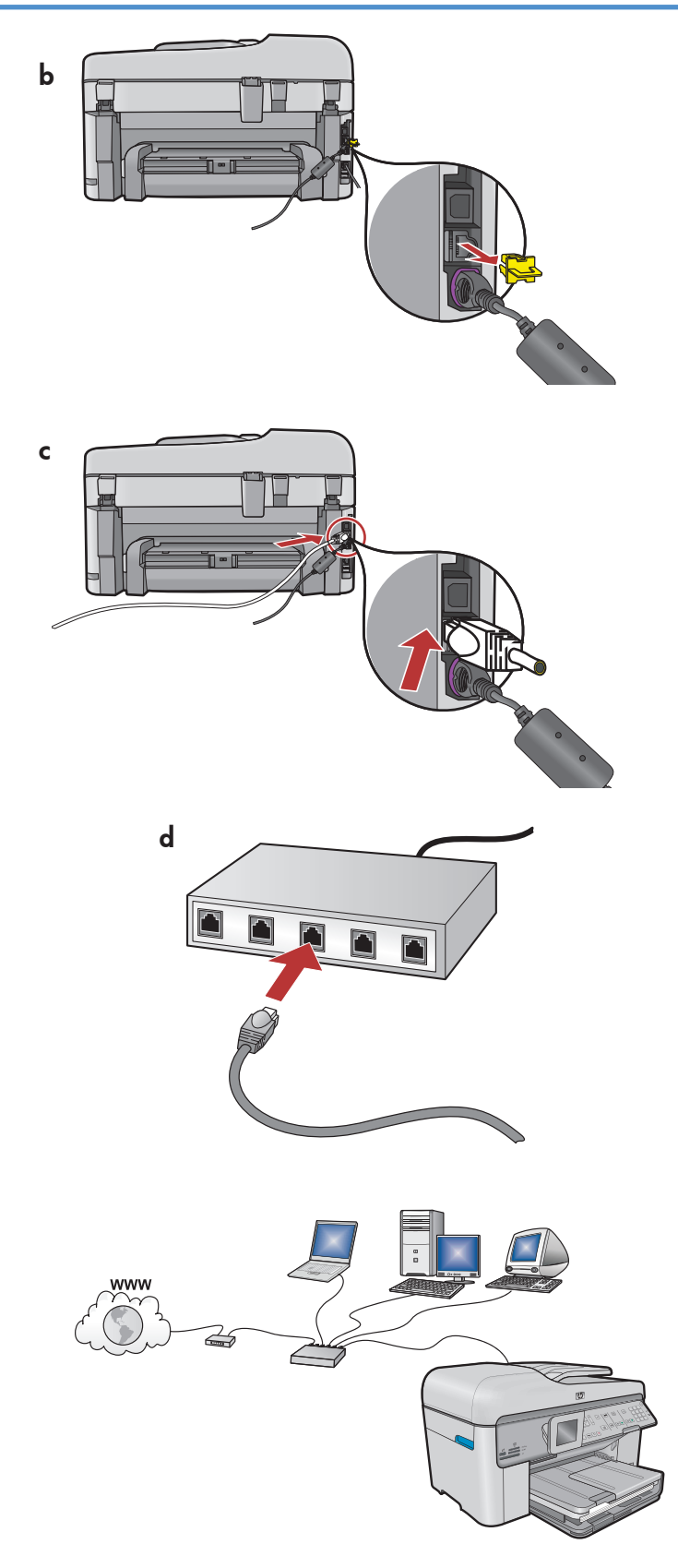

- a. Locate your Ethernet/network cable.
- **b.** Remove the yellow plug from the back of the device.
- **c.** Connect one end of the Ethernet/network cable to the Ethernet port on the back of the device.
- **d.** Connect the other end of the Ethernet/network cable to the router (not in the Internet port).
- **e.** Go to **Section D** of this Setup Guide to install your software.

**Important:** Your computer and the HP All-in-One must be on the same active, working network.

If you are using a DSL or cable modem, make sure you do not connect the Ethernet/network cable from the HP All-in-One to the cable modem. Connect it to the router only.

- a. 找到您的 Ethernet 或網路纜線。
- **b.**拔出裝置背面的黃色插頭。
- c. 將 Ethernet 或網路纜線的一端連接到裝置背面的 Ethernet 連接埠。
- d.將 Ethernet 或網路纜線的另一端連接到路由器 (不要連接到 Internet 連接埠)。
- e.轉至本《安裝指南》的 D 部分安裝您的軟體。

重要事項:您的電腦和 HP All-in-One 必須位於同一個使用中的網路内。

如果您使用 DSL 或纜線數據機,請確保您未將從 HP All-in-One 延伸出來的 Ethernet 或網路纜線連接至纜 線數據機。只可將其連接到路由器。

# C1 - Wireless (802.11)

#### a. Locate and write down your wireless router settings:

Network Name (also called SSID) :\_

WEP key/WPA Passphrase (if needed) :\_

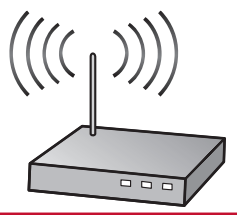

**IMPORTANT:** You must have this information available to continue with your wireless setup. HP provides a web-based tool called the Wireless Network Assistant [URL: www.hp.com/go/networksetup] that can help retrieve this information for some systems. (This Assistant only works with Internet Explorer, and is presented in English only.) If the Wireless Network Assistant is unable to retrieve your network information, you must consult the documentation for your wireless router, the router manufacturer, or the person who originally setup your wireless network.

a. 找到並記下您的無線路由器設定:
 網路名稱 (也稱 SSID): \_\_\_\_\_\_
 WEP 金鑰/WPA 複雜密碼 (如有必要):

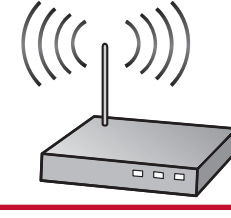

**重要事項**:您必須提供這些資訊,才能繼續執行無線安裝。HP 提供了一個名為 Wireless Network Assistant 的基於 Web 的工具 [URL:www.hp.com/go/networksetup],該工具可幫助擷取某些系統的此類 資訊。(此 Wireless Network Assistant 只能與 Internet Explorer 搭配運作,並僅能以英文顯示。)如果 Wireless Network Assistant 無法擷取您的網路資訊,請查閱無線路由器的說明文件、諮詢路由器製造商或 最初設定您無線網路的人員。

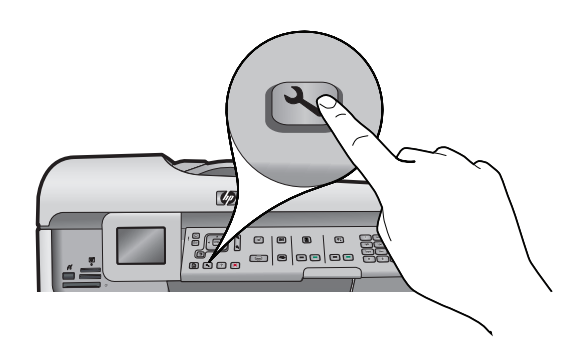

- **b.** Press the **Setup** button on the HP All-in-One.
- c. Press ▼ until **Network** is highlighted, and then press **OK**. The Network Menu appears.
- d. Press ▼ until Wireless Setup Wizard is highlighted, and then press OK. In a few moments, a list of detected networks appears on the display.

**b.**按下 HP All-in-One 上的「**安裝」**按鈕。

c. 按▼直至「網路」反白顯示,然後按「OK」。「網路」功能表隨即顯示。

d.按▼直至「無線設定精靈」反白顯示,然後按「OK」。几秒種後,所偵測到網路的清單即會在顯示器 上顯示。

## C2 - Wireless (802.11)

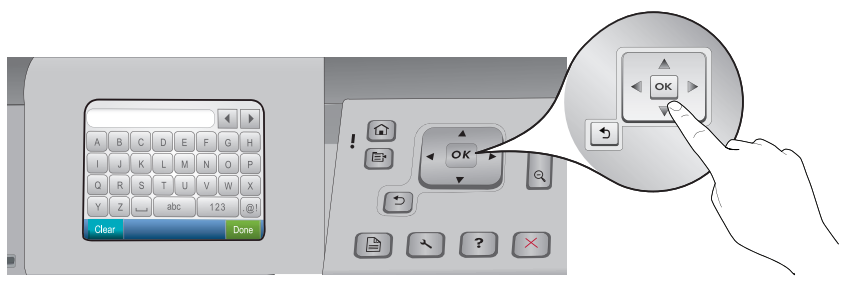

- e. Do one of the following:
  - Press ▼ to highlight the name of the network that you wrote down earlier.
  - If the network name that you wrote down does not appear in the list, press the right arrow to refresh the list or enter the name manually. Press ▼ until Enter New Network Name (SSID) is highlighted, and then press OK. Then use the visual keyboard to enter the network name. Use the Visual Keyboard Tips that follow if necessary.
- f. If your network uses security, a prompt appears for the WEP key or WPA passphrase. Both are case sensitive. Use the visual keyboard to enter the WEP key or WPA passphrase, as requested.

Note: If your router provides 4 WEP keys, make sure you use the first one.

- g. Follow the prompts on the display to complete the network setup.
- e.執行以下其中一項操作:
  - 按下▼
  - 以反白顯示之前記下的網路名稱。如果所記下的網路名稱並未顯示在清單中,請按向右鍵重新整理清單或者手動輸入名稱。按▼直至「輸入新網路名稱(SSID)」反白顯示,然後按「OK」。接著使用視像鍵盤輸入網路名稱。必要時參閱下面的視像鍵盤提示。
- f. 如果您的網路採用了安全保護,則系統會提示您輸入 WEP 金鑰或 WPA 複雜密碼。這兩者都區分大小寫。 請使用視像鍵盤按需要輸入 WEP 金鑰或 WPA 複雜密碼。

注意:如果您的路由器提供了 4 個 WEP 金鑰,請確保您使用的是第一個金鑰。

g.請依照顯示器上的提示完成網路設定。

| Α | В | С | D   | E | F   | G | Н   |
|---|---|---|-----|---|-----|---|-----|
| Ι | J | К | L   | M | N   | 0 | P   |
| Q | R | S | Т   | U | V   | W | X   |
| Y | Z |   | abc |   | 123 |   | .@! |

#### Visual keyboard tips:

- To Select: use Arrow keys to highlight, and then press OK.
- For mistakes: Select Clear.
- For lowercase: Select **abc**
- For numbers: Select 123
- For symbols: Select .@!
- When you are finished: Highlight **Done**, and then press **OK**.

#### 視像鍵盤提示:

- 若要選取:請使用方向鍵反白顯示,然後按「OK」。
- 若要清除錯誤:請選取「清除」。
- 若需要小寫字母:請選取「abc」
- 若需要數字:請選取「123」
- 若需要符號:請選取「.@!」
- •完成時:反白顯示「完成」,然後按「OK」。

h.Go to Section D of this Setup Guide to install your software. h.轉至本《安裝指南》的 D 部分安裝您的軟體。

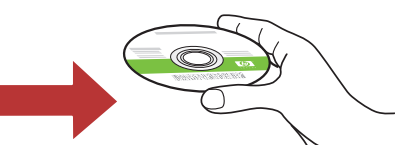

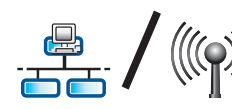

## D1 - Ethernet/ Wireless (802.11)

#### Windows:

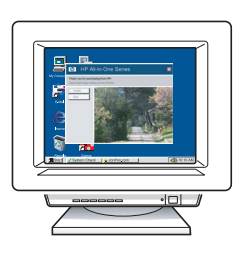

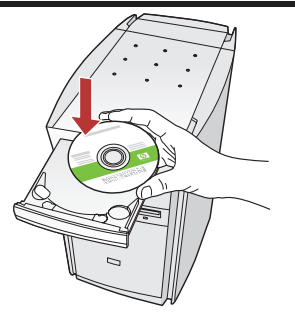

- **a.** Turn on your computer, login if necessary, and then wait for the desktop to appear.
- **b.** Insert the **green** CD and follow the onscreen instructions.

**IMPORTANT:** If the startup screen does not appear, double-click **My Computer**, double-click the **CD-ROM** icon with the HP logo, and then double-click **setup.exe**.

- **c.** On the **Connection Type** screen, make sure to select **through the network**.
- **d.** Your firewall software may provide prompts warning you that HP software is attempting to access your network. You should respond so that access is always allowed. Then continue with the HP software installation.

**Note:** Anti-virus and anti-spyware applications may slow down or block software installation and may need to be disabled. Remember to turn them back on again following installation.

- a. 開啓電腦並登入 (如有必要),接著等候桌面出現。
- b.插入**綠色** CD,並依照螢幕上的指示進行操作。
   重要事項:如果啓動畫面沒有出現,請依序
   連按兩下「我的電腦」、帶有 HP 標誌的
   「CD-ROM」圖示和「setup.exe」。
- c. 在「連線類型」畫面上,請確保選取 「透過網路」。
- d. 您的防火牆軟體可能會顯示提示,警告您 HP 軟體正嘗試存取您的網路。您應就此做出回應, 以始終允許該存取。然後繼續執行 HP 軟體 安裝。

注意:防毒和防間諜應用程式可能會減慢軟體 安裝速度或封鎖軟體安裝,因此可能需要將其 停用。切記要在安裝完成之後重新啓動這些應 用程式。

#### Mac:

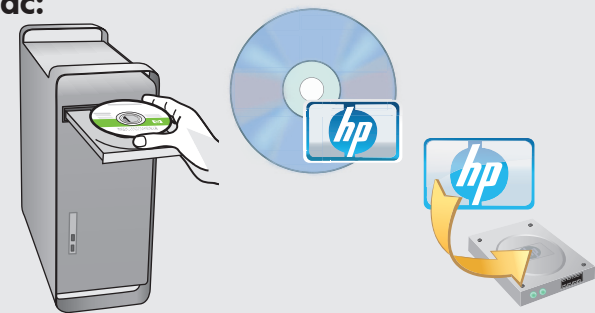

- **a.** Turn on your computer, login if necessary, and then wait for the desktop to appear.
- b. Insert the green CD.
- **c.** Double-click the HP Photosmart CD icon on the desktop.
- **d.** Double-click the **HP Installer** icon. Follow the onscreen instructions.
- e. Complete the Setup Assistant Screen.
- a. 開啓電腦並登入 (如有必要),接著等候桌面出現。
- **b.**插入**綠色** CD。
- **c.** 連按兩下桌面上的「HP Photosmart CD」 圖示。
- **d.**連按兩下「**HP Installer」**圖示。依照螢幕 上的指示進行操作。
- e. 完成「Setup Assistant」(安裝小幫手) 畫面。

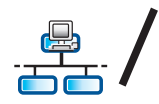

## A D2 - Ethernet/ Wireless (802.11)

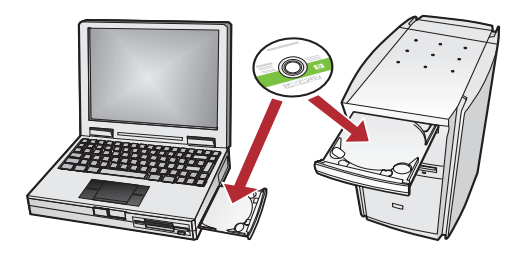

If you have additional computers on your network, install the HP All-in-One software on each computer.

Follow the onscreen instructions. Make sure that you choose the connection types between the network and your HP All-in-One (not between your computer and the network).

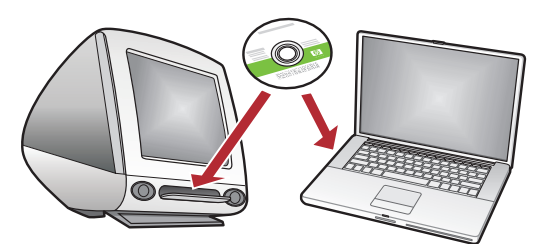

如果網路中還有其他電腦,則分別在每台電腦 上安裝 HP All-in-One 軟體。 依照螢幕上的指示進行操作。請確保所選取的

是網路和 HP All-in-One 之間 (而非網路和您的 電腦之間)的連線類型。

### **Network Troubleshooting**

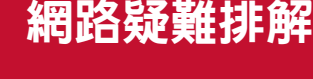

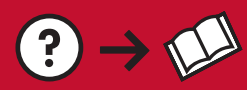

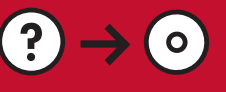

www.hp.com/support

Problem: After you run the Wireless Setup Wizard from the HP All-in-One control panel, the HP All-in-One cannot connect to the network.

#### Action:

- Run the Wireless Network Test. You can run this diagnostic test directly from the Wireless Setup Wizard or from the HP All-in-One front panel Network Menu. In the Network Menu, scroll down and select Wireless Network Test. After the test runs, a report is printed that lists any problems detected with your wireless network, along with recommendations on how you can correct it.
- There may be inference from other devices preventing the HP All in One from connecting. Any wireless device that uses 2.4GHZ can cause interference (including microwaves). Make sure these devices are not in use during the HP All in One installation.
- Your wireless router may need to be reset. Turn off your wireless router for 30 seconds and then turn it back on. Then run the Wireless Setup Wizard on your HP All in One.

問題:從 HP All-in-One 控制台執行「無線設定精靈」之後,HP All-in-One 無法連接到網路。 動作:

- 執行「無線網路測試」。可以透過「無線設定精靈」或從 HP All-in-One 前端面板上的「網路」功能 表直接執行診斷測試。在「網路」功能表中,向下捲動並選取「無線網路測試」。執行測試之後, 會列印出一份報告,該報告列出了所偵測到之無線網路上的任何問題,以及如何修正這些問題的建議。
- 其他裝置也可能會產生干擾,妨礙 HP All-in-One 的連線。任何採用 2.4GHZ 的無線設備都可能會造成 干擾 (包括微波)。請確保在安裝 HP All-in-One 時未使用這些設備。
- 您的無線路由器可能需要進行重設。請關閉您的無線路由器, 30 秒後再將其開啓。然後在 HP All-in-One 上執行「無線設定精靈」。

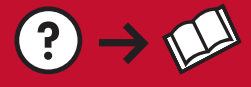

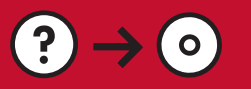

**Problem:** While you install the HP All-in-One software, you see the error message **Printer Not Found**. **Action:** 

- The HP All in One may not be connected to your network. For a wireless connection, make sure you have run the Wireless Setup Wizard from the HP All-in-One front panel before continuing with the software installation. You can also run the Wireless Network Test from the HP All-in-One front panel to verify the wireless connection between your HP All-in-One and your wireless network. Both are accessed from the front panel Network Menu.
- For a wired Ethernet connection, check all cable connections between the HP All in One, the router, and your computer.
- Try temporarily disabling any firewall, anti-spyware, or anti-virus software you may be currently running on your computer.
- Refer to the Onscreen Help for your HP All-in-One for additional network troubleshooting help.

#### 問題:安裝 HP All-in-One 軟體時,出現錯誤訊息「找不到印表機」。 動作:

- HP All-in-One 可能並未連線到您的網路。如果是無線連線,請確定在繼續安裝軟體之前,已從 HP All-in-One 前端面板執行了「無線設定精靈」。也可從 HP All-in-One 前端面板執行「無線網路 測試」,以驗證 HP All-in-One 與您的無線網路之間的無線連線。兩者均可透過前端面板上的「網路」 功能表進行存取。
- 如果是有線 Ethernet 連線,請檢查 HP All-in-One、路由器和您電腦之間的所有纜線連接狀況。
- 嘗試暫時禁用所有當前可能在您電腦上執行的防火牆、防間諜或防毒軟體。
- 如需 HP All-in-One 的其他網路疑難排解的說明,請參閱螢幕上的「說明」。

Problem: You see the error message Invalid WEP key or Invalid WPA passphrase when you run the Wireless Setup Wizard.

Action: You may have typed the WEP key or WPA passphrase or Network Name (if entering it manually) incorrectly. They are case sensitive and must be typed exactly. Make sure there are no blank spaces at the beginning or end.

問題:執行「無線設定精靈」時,出現錯誤訊息「WEP 金鑰無效」或「WPA 複雜密碼無效」。

動作:您所鍵入的 WEP 金鑰或 WPA 複雜密碼或網路名稱 (如果手動輸入) 可能不正確。它們均區分大

小寫,必須正確鍵入。請確保在開始或結尾不含空格。

## **Explore the features**

Now that your HP Photosmart software program is installed on your computer, you can try out one of the features on the HP All-in-One.

## 功能瀏覽

您的電腦現在已安裝 HP Photosmart 軟體程式, 您可以試用 HP All-in-One 中的某項功能。

### **Print Photos**

## 列印相片

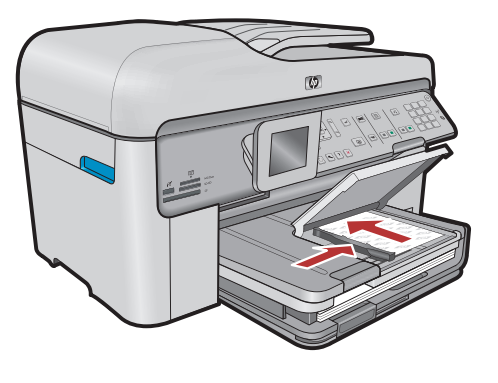

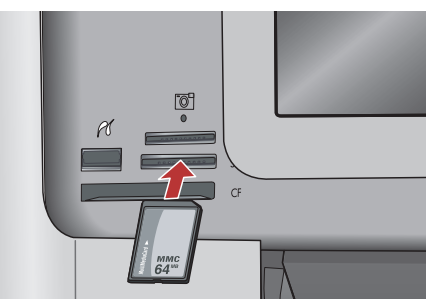

You can print photos from a memory card or a connected camera using the menus on the display.

可使用顯示器上的功能表列印記憶卡或連接之 相機上的相片。

## **Quick Forms**

### 快速表單

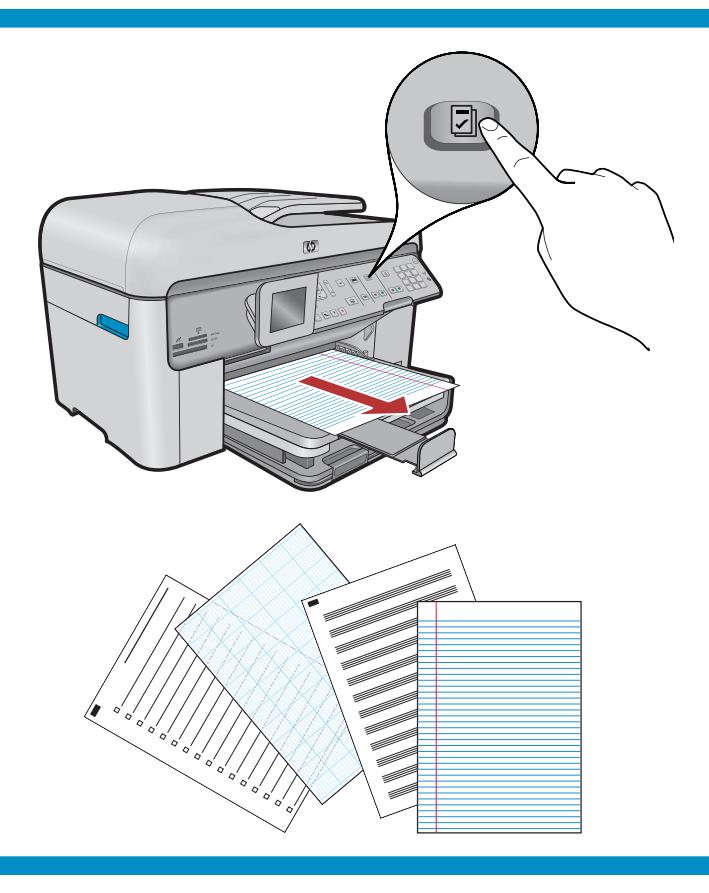

The Quick Forms feature gives you instant access to useful forms such as checklists, graph paper, calendars, even notebook paper. Begin by pressing the **Quick Forms** button on the control panel.

「快速表單」功能可讓您立即存取有用的表單, 例如檢查清單、方格紙、行事曆甚至筆記本紙張。 按一下控制台上的「快速表單」按鈕即可開始 操作。

### Print CDs

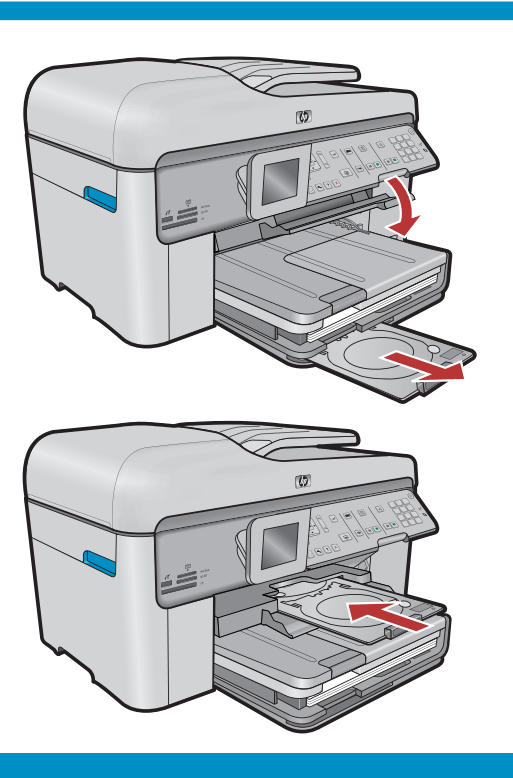

## 列印 CD

Using HP software, you can customize photos or text and print onto a printable CD. See the On-line help for details.

使用 HP 軟體,您就可以自定相片或文字,然後將 其列印到可列印的 CD 上。有關詳細資訊,請參閱 線上說明。

© 2008 Hewlett-Packard Development Company, L.P.

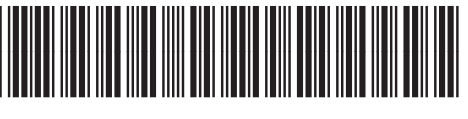

\*CC334-90120\*